# «АРОС-Лидер 2.0». Перенос программы с одного компьютера на другой. Локальная версия

#### Содержание

| На старом компьютере:                                                               | 2    |
|-------------------------------------------------------------------------------------|------|
| 1. Скопируйте на съемный носитель (флешку) папку с программными файлами ПК «АРОС-Ли | ідер |
| 2.0» (фаилы с расширением .uli и др.)                                               | Z    |
| 2. Скопируите на съемныи носитель (флешку) папку с базои данных программы           | 3    |
| 3. Вытащите из компьютера электронный ключ защиты Guardant                          | 4    |
| На новом компьютере:                                                                | 4    |
| 4. Вставьте в компьютер электронный ключ защиты Guardant                            | 4    |
| 5. Положите скопированные со старого компьютера папки в каталоги:                   | 4    |
| 6. Установите драйвер электронного ключа защиты Guardant                            | 4    |
| 7. Выведите ярлык программы на рабочий стол и переименуйте его                      | 4    |
| 8. Запустите «Конфигуратор АРОС-Лидер 2.0»                                          | 5    |
| 9. Подключите базу данных программы в конфигураторе «АРОС-Лидер 2.0»                | 5    |
| 10. Перенос программы и подключение базы завершено                                  | 5    |
| Возможные ошибки и способы их устранения                                            | 6    |
| 1. На электронном USB-ключе не светится светодиод:                                  | б    |
| 2. Программа «АРОС-Лидер 2.0» запускается в ДЕМО-режиме                             | б    |
| 3. Не запускается программа «АРОС-Лидер 2.0»                                        | 6    |
| 4. При запуске программы «АРОС-Лидер 2.0» выдаётся сообщение: «Внимание! Норматив   | ный  |
| справочник не выбран. Выберите нормативную базу на вкладке «Главная»»               | 7    |
| 5. Что может вызывать ошибки в программе?                                           | 7    |

## «АРОС-Лидер 2.0». Перенос программы с одного компьютера на другой. Локальная версия

#### Обратите внимание!

Перед началом переноса программы, убедитесь, что новый компьютер соответствует рекомендуемым техническим требованиям и на нем установлены следующие программы:

1) Microsoft Net FrameWork 4.0

2) Microsoft Office 2003 или выше, либо OpenOffice 4.1.1 или выше (для печати в OpenCalc необходимо установить компонент Java. Скачать его можно по ссылке <u>www.java.com</u>.)

Для переноса программы с одного компьютера на другой необходимо выполнить следующие действия.

#### На старом компьютере:

1. Скопируйте на съемный носитель (флешку) папку с программными файлами ПК «АРОС-Лидер 2.0» (файлы с расширением .dll и др.)

1. Чтобы узнать, где находится папка с программой, нажмите правой кнопкой мыши на ярлыке, с которого вы запускаете программу «АРОС-Лидер 2.0» и выберите «Свойства».

2. В открывшемся окне нажмите кнопку «Расположение файла», если на вашем компьютере установлена Windows 7 и выше (если у вас Windows XP – «Найти объект», если у вас Windows Vista – «Место хранения»).

3. Откроется папка с программными файлами. Скопируйте эту папку на флешку или другой съемный носитель.

| - □ ×                                                                                                    |                                         |                  |                            |   |  |
|----------------------------------------------------------------------------------------------------|-----------------------------------------|------------------|----------------------------|---|--|
| Файл Главная Поделиться Вид 🗸 🖓                                                                                        |                                         |                  |                            |   |  |
| ← → 、 ↑  ☐ → Этот компьютер → Локальный диск (D:) → Program Files (x86) → Aros-Leader 2.0 → 、 ひ Поиск: Aros-Leader 2.0 |                                         |                  |                            |   |  |
| ^                                                                                                    | Имя                                     | Дата изменения   | Тип Размер                 | ^ |  |
| 📌 Быстрый доступ                                                                                                    | Destructo                               | 12.07.2017.17.02 |                            |   |  |
| 📃 Рабочий стол 🛛 🖈                                                                                                    | Dogremplate                             | 07 11 2017 0.09  | Папка с файлами            |   |  |
| 🕂 Загрузки 🖈                                                                                                    | Materials And Indexes                   | 25 10 2017 16:41 | Скопируйте попку           |   |  |
| 🛱 Документы 🖈                                                                                                    | septer                                  | 12.07.2017.9.25  | Сконирунте папку           |   |  |
| 📰 Изображения 🖈                                                                                                    | AgrementDefaultTemplates dll            | 17.04.2019 14:58 | "Aros-Leader 2.0"          |   |  |
|                                                                                                    | approximent benduit remplates an        | 25.04.2019 16:00 | Microsoft Access 82 316 K5 |   |  |
|                                                                                                    | Aros.Tools.dll                          | 17.04.2019 15:29 | Расцирение при 106 КБ      |   |  |
|                                                                                                    | ArosBackup.dll                          | 17.04.2019 15:29 | Расширение при 19 963 КБ   |   |  |
| Инструкции АРОС-Лиде                                                                                                   | ArosClassificatorTransportReference.dll | 17.04.2019 15:33 | Расширение при 129 КБ      |   |  |
| Общестроительный                                                                                                    | ArosClassificatorTransportReferenceCont | 17.04.2019 15:33 | Расширение при 126 КБ      |   |  |
| 🛃 Скриншоты                                                                                                    | ArosClassificatorTransportReferenceTree | 17.04.2019 15:33 | Расширение при 97 КБ       |   |  |
| 📙 ТЕР Свердловская облас                                                                                               | ArosCommon.dll                          | 17.04.2019 15:29 | Расширение при 150 КБ      |   |  |
|                                                                                                    | ArosCommonWpf.dll                       | 17.04.2019 15:29 | Расширение при 227 КБ      |   |  |
|                                                                                                    | ArosConfig.dll                          | 17.04.2019 15:29 | Расширение при 89 КБ       |   |  |
| 🜈 Яндекс.Диск                                                                                                    | ArosControlsWpf.dll                     | 17.04.2019 15:29 | Резширение при 146 КБ      |   |  |
| .sync                                                                                                    | ArosCore.dll                            | 17.04.2019 15:29 | Распирение при 700 КБ      |   |  |
| o Aros                                                                                                    | ArosCoreRecalcer.dll                    | 17.04.2019 14:58 | Расширы не при 23 КБ       |   |  |
| 🛃 Арос-Сервер                                                                                                    | ArosDatabase.dll                        | 17.04.2019 15:29 | Расширение при 827 КБ      |   |  |
| Документы                                                                                                    | ArosDatabaseSqlBuilder.dll              | 17.04.2019 15:29 | Расширение при 109 КБ      |   |  |
| Картинки                                                                                                    | ArosDbMigrator.dll                      | 17.04.2019 15:29 | Расшивение при 118 КБ      |   |  |
|                                                                                                    | ArosDbStructure.dll                     | 17.04.2019 15:29 |                            |   |  |
|                                                                                                    | ArosDbWrapper.dll                       | 17.04.2019 15:29 | Расши Срайлы 158 КБ        |   |  |
| о Папка                                                                                                    | ArosEstimateLocalDataGrid.dll           | 17.04.2019 15:29 | Расширение при 251 КБ      |   |  |
| 🛃 Скриншоты                                                                                                    | ArosEstimateLocalDataGridCommonCon      | 17.04.2019 15:30 | Расширение при 94 КБ       |   |  |
| 👩 Фотокамера                                                                                                    | ArosEstimateLocalDataGridDataProvider   | 17.04.2019 15:30 | Расширение при 656 КБ      |   |  |
| 💻 Этот компьютер                                                                                                    | ArosEstimateLocalDataGridInterfaces.dll | 17.04.2019 15:30 | Расширение при 138 КБ      |   |  |
|                                                                                                    | ArosEstimateLocalFilter.dll             | 17.04.2019 15:32 | Расширение при 421 КБ      |   |  |
|                                                                                                    | ArosEstimateLocalUndoKedo.dll           | 17.04.2019 15:30 | Расширение при 310 КБ      |   |  |
|                                                                                                    | ArosFormattedControl.dll                | 17.04.2019 15:32 | Расширение при 103 КВ      |   |  |
| 🔷 Загрузки                                                                                                    | ArosinputGesture.dii                    | 17.04.2019 15:32 | гасширение при Уб КВ       |   |  |
| изображения 🗸                                                                                                    | A ROSLEAUELEKE                          | 11.04.2015 15.25 |                            | 1 |  |
| элементов: 197                                                                                                    |                                         |                  |                            | 4 |  |

www.aros.spb.ru

По умолчанию программа установлена на диске С в каталоге: «C:\Program Files (x86)\Aros-Leader 2.0» \* или «C:\Program Files\Aros-Leader 2.0» в зависимости от типа вашей системы.

#### 2. Скопируйте на съемный носитель (флешку) папку с базой данных программы

1. Чтобы узнать, где находится папка с базой откройте ПК «АРОС-Лидер 2.0» и нажмите кнопку Справка

2. В открывшемся окне указаны папки с базой данных к которым подключена программа. Скопируйте папку, указанную в поле «Путь к базе» на флешку или другой съемный носитель.

|                              |                               |                              | ×              |
|------------------------------|-------------------------------|------------------------------|----------------|
|                              | АРОС-Лидер 2.0                |                              |                |
| Q                            | версия                        |                              |                |
|                              | Номер ключа:                  |                              |                |
|                              | Лицензионное соглаш           | ение на ПО ООО "АРОС СП6"    |                |
|                              | http://www.aros.spb.ru/       | !                            |                |
|                              |                               |                              |                |
| ПАРАМЕТРЫ ПОД                | КЛЮЧЕНИЯ К БАЗЕ               |                              |                |
| Режим:                       | Локальная версия              |                              |                |
| Путь к базе:                 | D:\Aros-Leader-Base           |                              |                |
| Путь к «Информ»:             | D:\Aros-Leader-Inform         |                              |                |
| Copyright © 000 "            | 'APOC СПб" 1994 - 2019гг.     | ок                           |                |
|                              |                               |                              |                |
| 📙   🌛 📙 🚽   Aros-Leader-Base |                               |                              | – 🗆 X          |
| Файл Главная Поделиться      | Вид                           |                              | ~ 😗            |
| 🔶 🔿 👻 🛧 📙 « Локальный ди     | ıск (D:) > Aros-Leader-Base > | V Ö Поиск: Агоз              | -Leader-Base 🔎 |
| on Aros                      | Имя Дата                      | изм. нения Тип               | Размер         |
| 🛃 Арос-Сервер                | data 23.05                    | 5.2019 15:50 Папка с файлами |                |
| Документы                    |                               |                              |                |
| о Музыка                     |                               | Скопируите                   | е папку        |
| 👩 Папка 🗧 🗧                  |                               | "Aros-Lead                   | er-Base"       |
| 👩 Скриншоты                  | за данных                     |                              |                |
| 👵 Фотокамера 🛛 🔲 🗖           | ограммы                       |                              |                |
| 💻 Этот компьютер             |                               |                              |                |
| 🖷 Видео 🗸 🗸                  |                               |                              |                |
| 1 элемент                    |                               |                              |                |

По умолчанию программа подключена к следующим папкам:

Путь к базе: «С:\Program Files\Aros-Leader 2.0\Aros-Leader-Base»

Путь к документам «Информ»: «C:\Program Files\Aros-Leader 2.0\Aros-Leader-Inform».

Обратите внимание! Папка, указанная в поле «Путь к Информ» не переносится с одного компьютера на другой копированием папки, поэтому справочник «АРОС-Информ» необходимо будет загрузить на новом компьютере из внешнего файла.

| 🕑 🔄 ╤   data — □ ×           |                                     |                  |                 |        |
|------------------------------|-------------------------------------|------------------|-----------------|--------|
| Файл Главная Поделиться      | Вид                                 |                  |                 | ~ 🔞    |
| 🔶 🔶 👻 🛧 📙 « Локальный д      | циск (D:) » Aros-Leader-Base » data | 3                | ∨ Ö Поиск: data | م      |
| 👩 Арос-Сервер \land          | Имя                                 | Дата изменения   | Тип             | Размер |
| 🛃 Документы                  | base                                | 19.05.2017 15:26 | Папка с файлами |        |
| 🛃 Картинки                   | global                              | 23.05.2019 15:54 | Папка с файлами |        |
| 👩 Музыка                     | 📙 pg_clog                           | 19.05.2017 15:26 | Папка с файлами |        |
| 👩 Папка                      | pg_commit_ts                        | 19.05.2017 11:04 | Папка с файлами |        |
| Скриншоты                    | pg_dynshmem                         | 19.05.2017 11:04 | Папка с файлами |        |
| Фотокамера                   | 📙 pg_log                            | 23.05.2019 15:50 | Папка с файлами |        |
|                              | pg_logical                          | 19.05.2017 15:26 | Папка с файлами |        |
| 💻 Этот компьютер             | pg_multixact                        | 19.05.2017 15:26 | Папка с файлами |        |
| 🚪 Видео                      | pg_notify                           | 23.05.2019 15:50 | Папка с файлами |        |
| 🔮 Документы                  | pg_repIsIot                         | 19.05.2017 11:04 | Папка с файлами |        |
| 🕂 Загрузки                   | pg_serial                           | 19.05.2017 11:04 | Папка с файлами |        |
| Изображения                  | pg_snapshots                        | 19.05.2017 11:04 | Папка с файлами |        |
| Мизыка                       | pg_stat                             | 23.05.2019 15:50 | Папка с файлами |        |
|                              | pg_stat_tmp                         | 23.05.2019 15:54 | Папка с файлами |        |
| Объемные объекты             | pg_subtrans                         | 19.05.2017 15:26 | Папка с файлами |        |
| <u> </u> Рабочий стол        | pg_tblspc                           | 19.05.2017 11:04 | Папка с файлами |        |
| 🏪 Локальный диск (С:)        | pg_twophase                         | 19.05.2017 11:04 | Папка с файлами |        |
| 👝 Локальный диск (D:)        | pg_xlog                             | 23.05.2019 15:51 | Папка с файлами |        |
| 🛫 ftp (\\Server) (R:)        | pg_hba.conf                         | 22.05.2017 13:25 | Файл "CONF"     | 5 КБ   |
| 🛖 кодификаторы (\\Server)    | pg_ident.conf                       | 19.05.2017 11:04 | Файл "CONF"     | 2 КБ   |
| 🚍 базы (\\Server) (Т:)       | PG_VERSION                          | 19.05.2017 11:04 | Файл            | 1 КБ   |
| cuera (\\Server) (U)         | postgresql.auto.conf                | 19.05.2017 11:04 | Файл "CONF"     | 1 KB   |
|                              | postgresql.conf                     | 19.05.2017 13:51 |                 | 23 Kb  |
| 🛫 договора (\\Server) (W:)   | postmaster.opts                     | 23.05.20         | kandala         | Kb     |
| 🗙 Света (\\Desktop-mnnpa     | postmaster.pid                      | Соле             | ержит фай       | ПЫ     |
| ᡜ обмен файлами (\\Serve     |                                     |                  |                 |        |
| 🛖 Ondisk (\\SERVER) (Z:) 🛛 🗸 |                                     | ипа              | ПКИ             |        |
| Элементов: 25                |                                     |                  |                 |        |

3. Вытащите из компьютера электронный ключ защиты Guardant.

#### На новом компьютере:

4. Вставьте в компьютер электронный ключ защиты Guardant.

#### 5. Положите скопированные со старого компьютера папки в каталоги:

- -Папку с программными файлами на диск С в каталог: «С:\Program Files\Aros-Leader 2.0»
- Папку с базами на диск С в каталог «C:\Program Files\Aros-Leader 2.0\Aros-Leader-Base».

Для работы в программе, пользователям, необходимо иметь полные права (изменение, чтение, запись и т.д.) на папку с программой и на папку с базами. В свойствах этих папок в параметрах безопасности необходимо настроить «Полный доступ» нужным пользователям.

Обратите внимание. Чтобы изменить разрешения для файла или папки, вы должны войти в Windows с правами администратора. Если компьютер является персональным, используемая для входа в систему учетная запись, скорее всего, уже имеет права администратора. Если компьютер подключен к сети на рабочем месте, возможно, потребуется обратиться за помощью к системному администратору.

6. Установите драйвер электронного ключа защиты Guardant.

Его можно скачать на нашем сайте : <u>http://aros.spb.ru/download</u>

7. Выведите ярлык программы на рабочий стол и переименуйте его.

1. В папке с программными файлами найдите файл «ArosLeader.exe», нажмите на нём правой кнопкой мыши и выберите пункт «Отправить...Рабочий стол (создать ярлык)».

2. Найдите новый ярлык от программы на рабочем столе, нажмите на нём правой кнопкой мыши и выберите пункт «Переименовать»

3. Впишите «АРОС-Лидер 2.0».

#### 8. Запустите «Конфигуратор АРОС-Лидер 2.0»

1. Найдите на рабочем столе ярлык программы «АРОС-Лидер 2.0».

2. Нажмите на него правой кнопкой мыши и выберите «Свойства».

3. На вкладке «Ярлык» в поле «Объект» поставьте курсор в самый конец текста и допишите « -с» без кавычек (пробел минус «си»). Буква «си» латиницей.

4. Нажмите «Ок». Теперь при запуске этого ярлыка будет открываться «Конфигуратор АРОС-Лидер». Если убрать « -с» из свойств ярлыка, то при запуске будет открываться программа «АРОС-Лидер 2.0» в обычном режиме.

5. Запустите программу в режиме Конфигурации двойным щелчком мыши на ярлыке на рабочем столе.

#### 9. Подключите базу данных программы в конфигураторе «АРОС-Лидер 2.0»

1. Нажмите поочередно кнопки «...» рядом с указанием путей и выберите папки:

Путь к базе: «C:\Program Files (x86)\Aros-Leader 2.0\Aros-Leader-Base»

Путь к документам «Информ»: «C:\Program Files\Aros-Leader 2.0\Aros-Leader-Inform».

2. Переведите переключатель «Подключена» в положение «Вкл.».

| КОНФИГУРАТОР АРОС-ЛИД                                | EP                                |                                                                 |
|------------------------------------------------------|-----------------------------------|-----------------------------------------------------------------|
| Нормативные справочники                              | Сжать и востановить базу Рез      | ервные копии Сменить пользователя                               |
| База Ланных                                          | Режим:                            | Локальная версия 🔹                                              |
| раза дапных                                          | Путь к базе:                      | C:\Program Files (x86)\Aros-Leader 2.0\Aros-Leader-Base         |
|                                                      | Путь к документам «Информ»:       | C:\Program Files\Aros-Leader 2.0\Aros-Leader-Inform             |
|                                                      | (                                 | Откл. Подключена                                                |
|                                                      | 🕞 НАСТРОЙКИ Р СНОСА Б             | из арос-лидер                                                   |
| 2. Переведи<br>переключате<br>в положение<br>3. Вкл. | те<br>ель<br>"Вкл."<br>Подключена | 1. Нажмите на кнопки «…»<br>и выберите папки с базами<br>данных |
|                                                      | ВЬ                                | ХОД ИЗ ПРОГРАММЫ                                                |

#### 10. Перенос программы и подключение базы завершено.

Нажмите «Перейти к работе с АРОС-Лидер», чтобы перейти в обычный режим работы программы.

### Возможные ошибки и способы их устранения.

#### 1. На электронном USB-ключе не светится светодиод:

- Драйвер ключа (программа для управления ключами) не установлен или установлен неправильно. В этом случае драйвер необходимо переустановить. Скопируйте последнюю версию драйвера с сайта www.guardant.ru и установите его, следуя инструкциям на экране. При этом причиной невозможности установки драйвера может оказаться отсутствие на вашем компьютере администраторских прав. В этом случае обратитесь к вашему системному администратору.
- Драйвер не сконфигурирован для работы с USB-портом (хотя при установке ПК «АРОС-Лидер» драйвер конфигурируется автоматически). Проверить настройки конфигурации драйвера можно в Панели управления в разделе «Драйверы Guardant»
- Неисправен ключ.

#### 2. Программа «АРОС-Лидер 2.0» запускается в ДЕМО-режиме.

- Убедитесь в наличии электронного ключа защиты, поставляемого вместе с программой. Электронный ключ защиты это электронное устройство, применяемое для защиты программных продуктов от их нелегального использования. Ключи бывают двух видов: LPT и USB.
- Если ключ установлен на компьютере, то необходимо проверить:
  - Не подвергался ли он механическим воздействиям (падение, сотрясение, вибрация и т.п.), а также воздействию высоких и низких температур и агрессивных сред.
  - Не прилагали ли, при подключении электронного ключа к компьютеру, излишних усилий, подключение разъемов должно быть плотным и без перекосов.
  - Не попадали ли на электронный ключ (и в особенности на его разъемы) пыль, грязь, влага и т.п. При засорении разъемов электронного ключа примите меры для их очистки перед подключением к порту компьютера.
  - о Светится ли на нем светодиод. Если не светится см. п. 1.
- Ключ, установленный на компьютере, не является ключом от программы «АРОС-Лидер».
- Файлы лицензии «xAros.reg» и «xAros.acc» отсутствуют в папке с программой. В этом случае свяжитесь с вашим региональным представительством или с центральным офисом в г. Санкт-Петербург.
- Файлы лицензии «xAros.reg» и «xAros.acc» содержат информацию о том, что на установленный ключ не дано разрешение на использование установленной версии.
  В этом случае свяжитесь с вашим региональным представительством или с центральным офисом в г. Санкт-Петербург.

#### 3. Не запускается программа «АРОС-Лидер 2.0».

- Возможно, программа запускается и необходимо подождать. Из-за разной производительности компьютера этот процесс может занимать от нескольких секунд до нескольких минут.
- Перезагрузите компьютер и попробуйте снова запустить программу.
- Необходим запуск через «Запуск от имени администратора». Некоторым приложениям для работы в Windows Vista, Windows 7, 8 или 10 требуются повышенные права, и запускать их необходимо от имени администратора). Для

этого нажмите правой кнопкой мыши на ярлыке программы «АРОС-Лидер 2.0» на рабочем столе компьютера, выберите «Свойства», откройте вкладку «Совместимость» и в секции «Уровень прав», расположенной в нижней части окна, установите флажок «Выполнять эту программу от имени администратора», нажмите кнопку «Применить», а затем кнопку ОК. После выполнения вышеуказанных действий запустите программу «АРОС-Лидер 2.0».

• Замените версию программы. Для этого вставьте в папку с программой все файлы от установленной у вас версии. Файлы вашей версии могут входить в состав переданного вам Дистрибутива, так же вы можете запросить эти файлы в вашем региональном представительстве или в центральным офисе в г. Санкт-Петербург.

#### 4. При запуске программы «АРОС-Лидер 2.0» выдаётся сообщение: «Внимание! Нормативный справочник не выбран. Выберите нормативную базу на вкладке «Главная»».

Ни одна из загруженных в программу нормативных баз (справочники TEP, ФЕР, ГЭСН и др.) не выбрана, либо ни одна нормативная база не загружена в программу. Откройте программу, на закладке «Главная» в верхнем правом углу в разделе «Выбор сметнонормативной базы расценок» выберите одну из нормативных баз, которая будет использоваться в ближайшее время. Если список пуст, загрузите справочники в окне «Конфигуратор АРОС-Лидер».

#### 5. Что может вызывать ошибки в программе?

- Несоответствие характеристик вашего компьютера рекомендуемым техническим требованиям.
- Если у вас Windows Vista, Windows 7, 8 или 10, то необходимо запустить программу через «Запуск от имени администратора».
- Для корректной работы программы «АРОС-Лидер» необходимо установить компоненты Microsoft .NET Framework версии 4.
- Для работы в программе, пользователям, необходимо иметь полные права (изменение, чтение, запись и т.д.) на папку с программой и на папку с нормативными базами. В свойствах этих папок в параметрах безопасности необходимо настроить «Полный доступ» нужным пользователям.

Возникающие вопросы можно задавать через форму «Обратная связь» на верхней панели инструментов программы «АРОС-Лидер 2.0» или по адресу e-mail: aros@aros-leader.ru

г. Санкт-Петербург, ООО "АРОС СПб" т. (812) 543-13-81, (921) 944-31-19